1. 登录教育培训官网 http://px.cie.org.cn。

注意:学员在网站注册的个人信息是证书制作、邮寄等唯一信息, 请务必确保信息完整、正确。如证件照等信息有误的请在申请证书前 修改(参考网站常见问题-信息如何变更)。

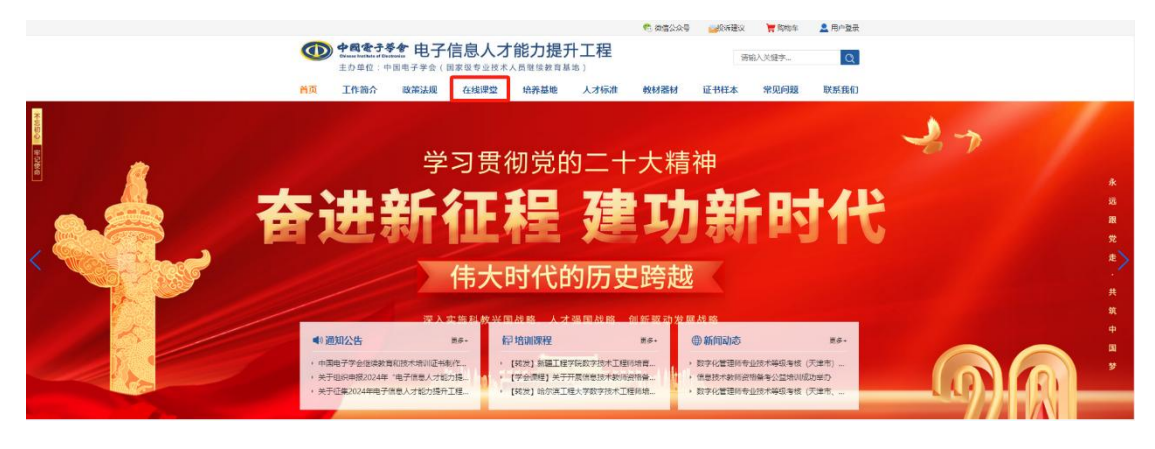

2. 进入"在线课程",在"职业技能类"搜索"AIGC数字办公",选择对应级别的视频课程。

| <b>副</b> 职业技能类              |                        |  |
|-----------------------------|------------------------|--|
| ④ 中国电子号音 电子信息人才能力提升工程系列课程 1 | 收费 22 电子信息人才能力提升工程系为课程 |  |
| AIGC数字办公                    | AIGC数字办公               |  |
|                             |                        |  |
| AIGC数字办公<br>试听课             | AIGC数字办公               |  |

 仔细阅读培训通知、购买须知、课程介绍等内容,认真填写开 票信息,确认无误后再购买课程。建议提前观看试听课,购买后无系
 统服务和质量问题不予退费,请慎重选择。

| 个人中心   | 购买课程                                                                                                    |  |
|--------|----------------------------------------------------------------------------------------------------|--|
| ▲ 课程报名 | AIGC数字办公                                                                                                    |  |
| 自 学分记录 | 购买须知:<br>1.报名前请认真阅读培训通知,该课程为付费课程,建议提前观看试听课,购买后无系统服务和课程质量问<br>题不予追费。<br>(点击查看培训通知)<br>2.学习结束经考核合格,可申请中国电子学会"电子信息人才能力提升工程"职业技能证书,(专业: AIGC<br>数字为少众、学时/级别:11学时)。<br>3.该税频课程由电子信息人才能力提升工程培训基地北京中企智造科技有限公司(基地编号CIET161174)<br>提供。 |  |
| ☆ 培训考核 |                                                                                                    |  |
| 昆 证书查询 |                                                                                                    |  |
| ☑ 证书补办 | 发票信息 请认真核实开票信息,发票开出不能退换!                                                                                                    |  |
| B 教材器材 | 增值税普通发票 (电子) 单位 修改                                                                                                    |  |

## 4. 全部视频学习完成才能进行结业考核。

5.在"个人中心"一"培训考核"一"已考试"进行证书申请。

| 个人中心   | 待考试     | 已考试                                     |                        |
|--------|---------|-----------------------------------------|------------------------|
| ▲ 课程报名 | 请       | 输入关键字搜索                                 | Q                      |
| 目 学分记录 | •       |                                         | 剩余1次 开始考试 得分:3分        |
| ▲ 培训考核 | •       | 100.000                                 | 剩余1次 开始考试 得分:0分        |
| 區 证书查询 | • 0.000 | 10,000 00000 0001                       | 剩余1次 开始考试 <b>得分:0分</b> |
| ☑ 证书补办 | •       | 1. JUN                                  | 次數不足 得分:0分             |
| 吕 教材器材 | 10000   |                                         |                        |
|        | • :     | 100000000000000000000000000000000000000 | 申请证书 得分: 100分          |
|        |         |                                         |                        |

6. 审核通过后 30 日内将纸质证书邮寄至学员,统一发顺丰快递。7. 证书样本。

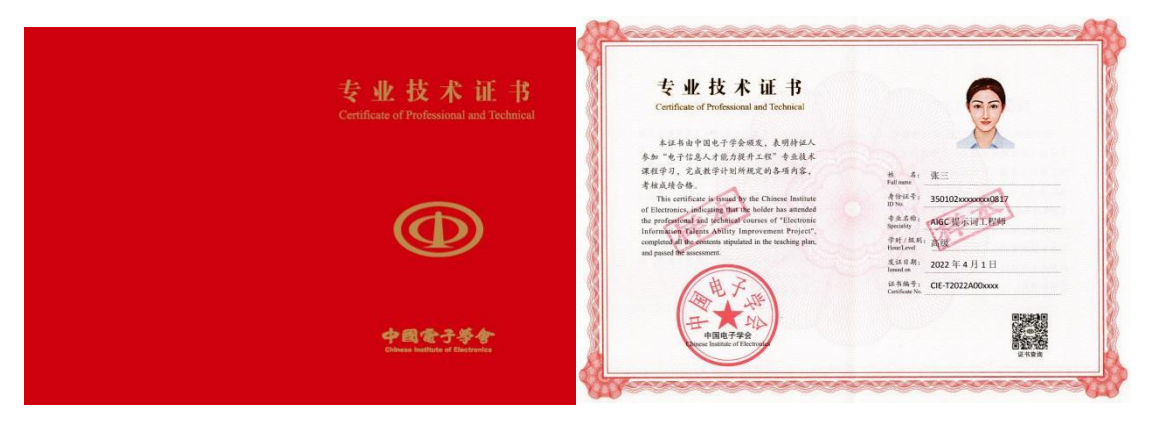